#### LAMPIRAN

### LANGAKAH LANGKAH MENJALANKAN WEBSITE

- 1. Membuka link https://mts.jogjabyte.com/ atau di localhost http://127.0.0.1:8000/
- 2. Klik menu pendaftaran untuk melakukan pendaftaran calon siswa baru
- 3. Setelah melakukan pendaftaran calon siswa mendapatkan nomor pendaftran
- 4. Calon siswa melakukan ujian tulis dan ujian lisan secara ofline di sekolah.
- 5. Admin menginputkan nilai hasil ujian lisan dan ujian tulis untuk mendapatkan perangkingan calon siswa baru
- 6. Calon siswa melihat hasil pengumuman.

# **KRITERIA PENDADARAN**

| KRITERIA KELULUSA                                                                                                    | N UJIAN SIDANG / PENDADARAN                                                                     |             |  |  |
|----------------------------------------------------------------------------------------------------|-------------------------------------------------------------------------------------------------|-------------|--|--|
|                                                                                                    |                                                                                                 |             |  |  |
|                                                                                                    |                                                                                                 |             |  |  |
| 1. Lulus ujian tanpa syarat, disebut kriteria 1.                                                                                                |                                                                                                 |             |  |  |
| 2. Lulus bersyarat, disebut kriteria 2, yaitu dengan sedikit perbaikan atau penyempurnaan text dan atau program dalam waktu maks sampai tanggal |                                                                                                 |             |  |  |
| dan tidak ada ujian lagi. Jika dalam waktu yang ditentukan mahasiswa terse                                                                      | ebut tidak dapat menyelesaikan, maka, mahasiswa yang bersangkutan dianggap tidak li             | ulus ujian. |  |  |
| <ol> <li>Tidak lulus ujian sidang/pendadaran, disebut kriteria 3, dijelaskan,<br/>program/teks, atau mengganti judul.</li> </ol>                | disarankan Ketua Tim Penguji untuk mempelajari ulang materi, merombak                           |             |  |  |
| Ketentuan bagi peserta yang tidak lulus ujian sidang / pendadaran.                                                                              |                                                                                                 |             |  |  |
| 1) Mahasiswa wajib menempuh ujian sidang/pendadaran ulang                                                                                       |                                                                                                 |             |  |  |
| 2) Kesempatan ujian sidang/pendadaran ulang hanya diberikan dalam                                                                               | n rentang waktu maksimum 6 bulan, setelah ujian sidang/pendadaran                               |             |  |  |
| 3) Jika sampai batas waktu maksimum 6 bulan tersebut belum dapat o<br>peserta Skripsi/TGA baru, dengan segala ketentuan yang berlaku bag        | diajukan/diselesaikan, maka calon peserta ujian dinyatakan sebagai mahasiswa<br>;i peserta baru |             |  |  |
| 4) Mahasiswa yang akan menempuh ujian sidang/pendadaran ulang i                                                                                 | ini diwajibkan membayar biaya ujian setara 2 SKS praktik, sesuai tahun angkatan                 |             |  |  |
|                                                                                                    |                                                                                                 |             |  |  |
|                                                                                                    |                                                                                                 |             |  |  |
| ]                                                                                                    |                                                                                                 |             |  |  |
|                                                                                                    | Yogyakarta,                                                                                     |             |  |  |
|                                                                                                    | Memahami dan bersedia                                                                           |             |  |  |
|                                                                                                    | Mematuhi peraturan di atas,                                                                     |             |  |  |
|                                                                                                    |                                                                                                 |             |  |  |
|                                                                                                    |                                                                                                 |             |  |  |
|                                                                                                    |                                                                                                 |             |  |  |
|                                                                                                    |                                                                                                 |             |  |  |
|                                                                                                    | Nama Mahasiswa                                                                                  |             |  |  |

# CATATAN PENDADARAN

| Hari, tanggal           | :  | Selasa, 29 Agus                                                                                             | tus 2023                             |                     |         |  |          |            |  |
|-------------------------|----|----------------------------------------------------------------------------------------------------|--------------------------------------|---------------------|---------|--|----------|------------|--|
| Waktu                   | :  | 13.00                                                                                                    |                                      |                     |         |  |          |            |  |
| Nama                    | :  | Arifudin                                                                                                    |                                      |                     |         |  |          |            |  |
| No. Mahasiswa / Jurusan | :  | 195410256 / Info                                                                                            | ormatika                             |                     |         |  |          |            |  |
|                         | No |                                                                                                    | Hal yang harus diperbaiki            |                     |         |  |          |            |  |
|                         | 1. | 1. nama di form yang ada diweb, disesuaikan. misal form input nilai data siswa.<br>2. ada catatan di naskah |                                      |                     |         |  | Pak Badi |            |  |
|                         | 2. | 1. tahun tanggal<br>2. ada validasi p                                                                       | lahir di loop.<br>ada field isian da | ata nilai yang dima | isukkan |  |          | Pak Thomas |  |
|                         | 3. |                                                                                                    |                                      |                     |         |  |          |            |  |
|                         | 4. |                                                                                                    |                                      |                     |         |  |          |            |  |
|                         |    |                                                                                                    |                                      |                     |         |  |          |            |  |

## HASIL KEPUTUSAN SIDANG

YAYASAN PENDIDIKAN WIDYA BAKTI YOGYAKARTA UNIVERSITAS TEKNOLOGI DIGITAL INDONESIA JI. Raya Janti (Majapahit) No.143, Yogyakarta, 55198, Telp (0274) 486664, Website: <u>www.utdi.ac.id</u> , E-mail: info@utdi.ac.id KEPUTUSAN HASIL UJIAN PENDADARAN Sesuai dengan hasil sidang pendadaran pada tanggal maka Nama Mahasiswa Arifudin NIM / Program Studi 195410256 / Informatika Jenjang S1 LULUS dinyatakan dengan kriteria 2 Ketua Penguji Badiyanto, S.Kom., M.Kom.

### SURAT KETERANGA

#### PERSETUJUAN PUBLIKASI

Bahwa yang bertanda tangan dibawah ini :

| Nama               | : Arifudin                                                                                                    |
|--------------------|----------------------------------------------------------------------------------------------------|
| Nim                | : 195410256                                                                                                    |
| Jurusan            | : Informatika                                                                                                    |
| Email              | : arifudin.arifudin@students.utdi.ac.id                                                                                            |
| Judul Skripsi / TA | : IMPLEMENTASI LARAVEL PADA SISTEM<br>PENERIMAAN SISWA BARU BERBASIS WEB ( <i>Studi</i><br><i>Kasus:</i> MTS IBNU SINA YOGYAkARTA) |

Menyerahkan karya ilmia kepada pihak perpustakaan UTDI dan menyetujui untuk

**diunggah ke Repository** Perpustakaan UTDI sesuai dengan ketentuan yang berlaku untuk kepentingan riset dan pendidikan.

Yogyakarta 30 Agustus 2023

Penulis,

Arifudin NIM : 195410256